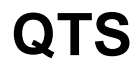

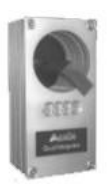

Quality Assurance Parts Tracing System online

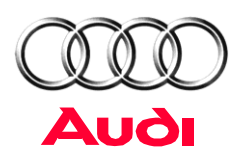

# **Using the Web-Application**

Edition: Supplier Version: V 4.05 Status: January 2014

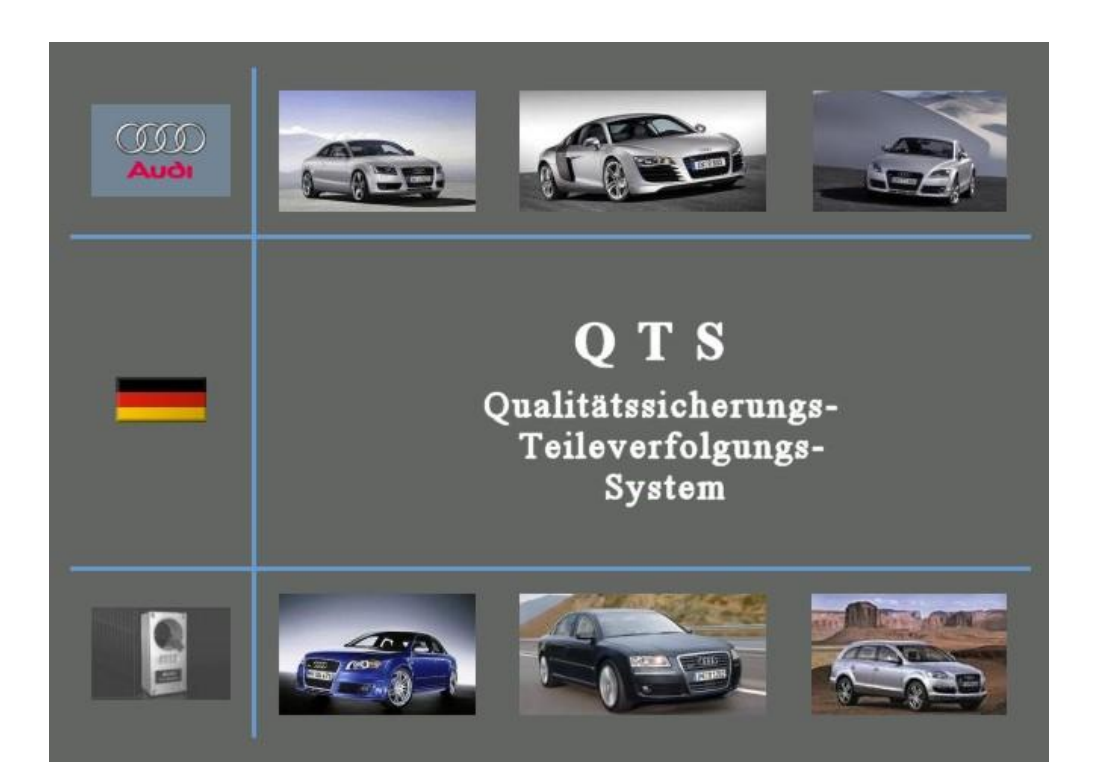

# QTS – online

## **Browser Configuration**

| Browser Configuration                 |                                                                                                    |  |
|---------------------------------------|----------------------------------------------------------------------------------------------------|--|
| Browser recommendation                | 3                                                                                                    |  |
| Target addresses                      | 3                                                                                                    |  |
| Microsoft Internet Explorer           | 4                                                                                                    |  |
| Netscape Communicator                 | 5                                                                                                    |  |
| Browser settings                      | 6                                                                                                    |  |
| Checking re-drawn server certificates | 6                                                                                                    |  |
| Proxy settings                        | 8                                                                                                    |  |
|                                       | ser Configuration<br>Browser recommendation<br>Target addresses<br>Microsoft Internet Explorer<br>Netscape Communicator<br>Browser settings<br>Checking re-drawn server certificates<br>Proxy settings |  |

### Browser Configuration

#### 1. Browser recommendation

As client software the browser represents the front end of the application. The front end creates the connection of the business logic to the user and enables interaction. In order to ensure trouble-free operation, the following aspects should be observed in the choice of browser:

- 1. A fault-free representation of the HTML pages:
  - a. Use of HTML Standard 4.0
  - b. Use of CSS (Cascading Style Sheets)
  - c. Use of cookies (if necessary must be activated)
- 2. Security
  - a. Use of synchronous 128 Bit encoding via SSL
- 3. Use of the print functionality

### 1.1 Target addresses

The target address is:

### https://qts.ras.audi.vwg https://143.164.6.147

targed addresses if you use an PC at AUDI AG:

Intranet (Audi intern) https://qts.ras.audi.vwg https://143.164.6.147

or contact for the target address the Service Support Center operational services GmbH & Co. KG (Tel. +49-375-60619-904 or +49-800-5877-877 or csn.service@o-s.de.

(the adresses https://qts... are only running if you are connected with the DNS-Server of the Audi AG)

# You do not require Internet access for access to this application! Access via Internet is not possible!

### 1.2 Microsoft Internet Explorer

Internet Explorer from Version 5.5 fulfils all the requirements to correspondingly represent the pages.

The following security remark should be confirmed.

| Sicherhe | eitshi               | nweis                                                                                                    | × |
|----------|----------------------|----------------------------------------------------------------------------------------------------|---|
| P        | Infor<br>and<br>Sich | rmationen, die Sie mit dieser Site austauschen, können von<br>eren weder angesehen noch verändert werden. Das<br>erheitszertifikat der Site ist jedoch fehlerhaft. |   |
|          | 0                    | Das Sicherheitszertifikat stammt von einer<br>vertrauenswürdigen Zertifizierungsinstitution.                                                                       |   |
|          | 0                    | Das Datum des Sicherheitszertifikates ist gültig.                                                                                                    |   |
|          |                      | Der auf dem Sicherheitszertifikat angegebene Name ist<br>ungültig oder stimmt nicht mit dem Namen der Site überein                                                 |   |
| ş        | Soll                 | der Vorgang fortgesetzt werden?                                                                                                    |   |
| [        |                      | Ja <u>N</u> ein <u>Z</u> ertifikat anzeigen                                                                                                    |   |

# Netscape Communicator

All Netscape versions from 4.73 are for reasons of security problem-free as the standards are used. However, HTML 4.0 is not used completely which can lead to representation problems. Netscape 6.x is not suitable.

The print function is greatly limited:

1.3

As Netscape once again requires form data and this leads to an error, you cannot as is accustomed print directly via menu entry. A buffer saving of the html page is required beforehand.

The following security remarks should be confirmed.

| 💥 Zertifikatsnamen prüfen - Netscape                                                                                                    |                                                                                                    |  |  |  |
|----------------------------------------------------------------------------------------------------|----------------------------------------------------------------------------------------------------|--|--|--|
| 🔒 Zertif                                                                                                    | ikatsnamen prüfen                                                                                                    |  |  |  |
| Das von der Web-Site "qts.in.audi.vwg" vorgelegte Zertifikat hat nicht den<br>korrekten Site-Namen. Obschon unwahrscheinlich, ist es doch möglich, daß<br>jemand versucht, Ihre Kommunikation mit dieser Web-Site abzufangen. Hegen<br>Sie den Verdacht, daß das untenstehende Zertifikat nicht zur Web-Site<br>gehört, mit der Sie gerade verbunden sind, brechen Sie bitte die Verbindung<br>ab, und benachrichtigen Sie den Verwalter der Web-Site.<br>Hier ist das vorgelegte Zertifikat: |                                                                                                    |  |  |  |
| Zertifikat für:<br>Unterzeichnet von:<br>Verschlüsselung:                                                                                                    | Audi AG<br>VeriSign Trust Network<br>Highest Komplexität (RC4 mit<br>128-Bit-Schlüssel zur Geheimhaltung) Mehr Info                                                                                                    |  |  |  |
|                                                                                                    | Okharahan barahan barah barahan barahan bar |  |  |  |

## 2 Browser settings

### 2.1 Checking re-drawn server certificates

Note for the error: "The page cannot be displayed" "Server or DNS cannot be found"

Select the menu point in the IE: "Extras/Internet options"

| Internetop                                                                                                    | tionen                                                                                                    |                                                     |                                                            | ? ×                        |
|----------------------------------------------------------------------------------------------------|----------------------------------------------------------------------------------------------------|-----------------------------------------------------|------------------------------------------------------------|----------------------------|
| Allgemein Sicherheit Inhalt Verbindungen Programme Erweitert                                                                                                    |                                                                                                    |                                                     |                                                            |                            |
| Starts                                                                                                    | eite<br>Sie können o<br>Adresse:                                                                                                    | lie Seite ändern<br>[http://intrane<br>Aktuelle Sei | n, die als Startseite a<br>et.audi.de/<br>te Standardseite | ngezeigt wird.             |
| Temporäre Internetdateien<br>Seiten, die Sie im Internet besucht haben, werden in einem<br>speziellen Ordner gespeichert, um sie später schneller<br>anzeigen zu können. |                                                                                                    |                                                     |                                                            |                            |
|                                                                                                    |                                                                                                    |                                                     | Datelen loschen                                            |                            |
|                                                                                                    | Verlauf<br>Der Ordner "Verlauf" enthält Links auf Seiten, die Sie besucht<br>haben, um einen schnellen Zugang zu kürzlich besuchten<br>Seiten zu ermöglichen. |                                                     |                                                            | e Sie besucht<br>iesuchten |
|                                                                                                    | Tage, die die<br>aufbewahrt v                                                                                                    | Seiten in ''Ver<br>verden:                          | lauf'' 20 🛨                                                | "Verlauf" leeren           |
| Farb                                                                                                    | en S                                                                                                    | chriftarten                                         | Sprachen                                                   | Eingabehilfen              |
|                                                                                                    |                                                                                                    |                                                     |                                                            |                            |
|                                                                                                    |                                                                                                    |                                                     | OK Abbre                                                   | chen Übernehmen            |

Select the menu point in the IE: "Extended"

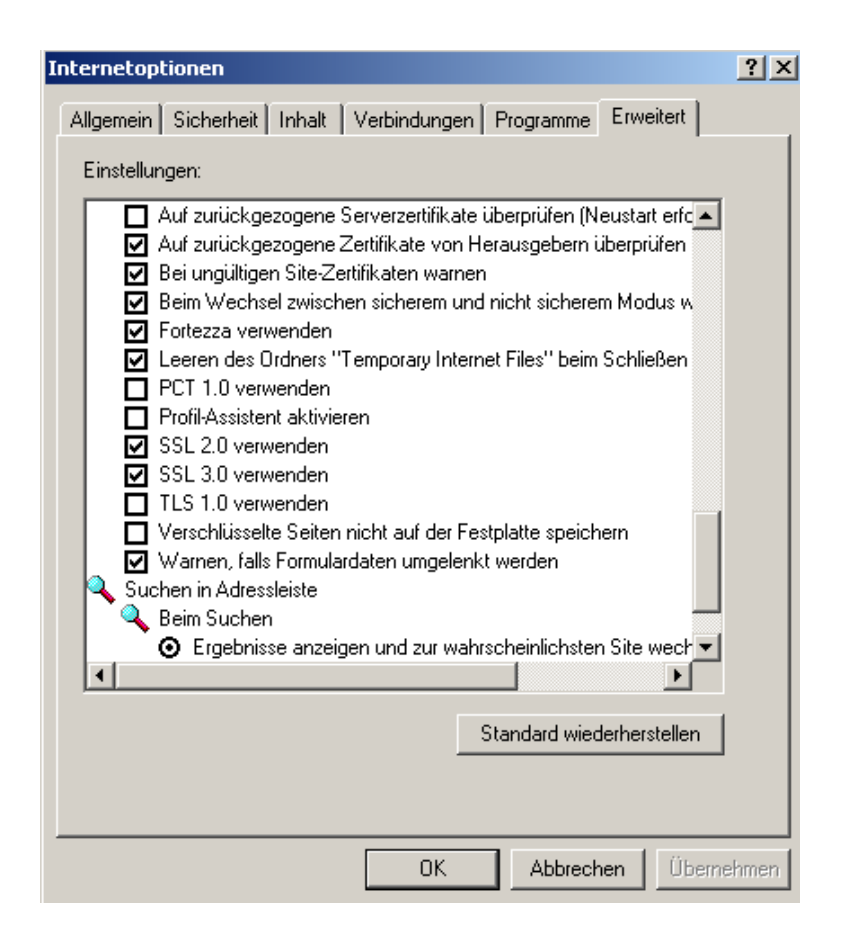

Place a cross in the option: "Check re-drawn server certificates".

End the dialogue with the "OK" button. The QTS start page should be displayed after the Internet Explorer has been ended and restarted at the latest.

So that an SSL connection can actually be set up, the options "SSL 2.0" and "SSL 3.0" must be activated.

### **Browser Configuration**

### 2.2 Proxy settings

If a proxy is used in the browser, if necessary additions to the proxy settings are required in connection. The addresses of the QTS server are to be entered as exceptions as in the following diagram.

Internet Explorer: Call up Extras/Internet options and the Connections/LAN settings register.

| ITS - Ersthemusterung Lieferantenanhindung - Microsoft Internet<br>sternetoptionen<br> | Explorer von AUDI AG                                                                                                    |
|----------------------------------------------------------------------------------------|----------------------------------------------------------------------------------------------------|
| Allgemein Inhalt Verbindungen Programme Erweitert                                      | Eins n für lokales Netzwerk (LAN)                                                                                                  |
| Verwenden Sie den Assistenten für den                                                  | Auto                                                                                                    |
| Internetzugang, um den Computer mit dem                                                | Die automatische Konfiguration könnte die manuellen Einstellungen<br>überlagern. Deaktivieren Sie sie, wenn Sie die Verwendung der |
| DFÜ-Einstellungen                                                                      | manuellen Einstellungen garantieren möchten.                                                                                       |
| <u>Hinzufügen</u>                                                                      | Automatische Suche der Einstellungen                                                                                               |
| Enternen                                                                               |                                                                                                    |
| Ei <u>n</u> stellungen                                                                 | Muisse                                                                                                    |
| Keine Verbindung wählen                                                                | Proxyserver                                                                                                    |
| O Nur wählen, wenn keine Netzwerkverbindung besteht                                    | Progyserver verwenden                                                                                                    |
| C Immer Standardverbindung wählen                                                      | Agresse: proxy-in.audi.de Anschluss: 8080 Erweitert                                                                                |
| Aktueller Standard: Keiner                                                             | Proxyserver fur lokale Adressen umgehen                                                                                            |
|                                                                                        | Proxyeinstellungen                                                                                                    |
| Einstellungen für lokales Netzwerk (LAN)                                               | Server                                                                                                    |
| LAN-Einstelungen                                                                       | Typ Adresse des Proxyservers Anschluss                                                                                             |
|                                                                                        | HTTP: proxy-in.audi.de                                                                                                    |
|                                                                                        | Secure proxy-in.audi.de                                                                                                    |
| UK Abbrechen Uber                                                                      | hehmen ETP: proxy-in.audi.de :8080                                                                                                 |
|                                                                                        | Gopher. proxy-in.audi.de  8080                                                                                                    |
|                                                                                        | Sogks: j                                                                                                    |
|                                                                                        | Für alle Protokolle denselben Server verwenden                                                                                     |
|                                                                                        | Ausnahmen                                                                                                    |
|                                                                                        | Für Adressen, die wie folgt beginnen, keinen Proxyserver verwenden:                                                                |
|                                                                                        | Please insert the Address here                                                                                                    |
|                                                                                        | Verwerden Sie das Semikolon ( : ) als Trennzeichen                                                                                 |
|                                                                                        |                                                                                                    |
|                                                                                        | OK Abbrechen                                                                                                    |